!"#\$%&'#()\$\*+",,-\$\*. //#(\$O(,1(2/)\$34)5(.+5&,4)\$6, (\$.7-,28&41\$248\$+,/7-#5&41\$"#2-5"\$6,(/)\$ 90":)&+2-\$;,(/\$<&5"\$=25#8\$3//.4&>25&,4)?\$248\$@#2-5"\$@&)5,(:AB\$

!" #\$%&'()\$&\*\$+,&-./01'(23,&455\$+()&

6" 47)3,&\$\$%%'(%&'(&\*\$+&9'8&:33&. &/3(+&.:&:;\$9(&'(&);3&O'5)+,3&<38\$9"&=\$&)\$&;3&>?\$,/:& @.:;<\$.,2A&);3(&58'5B&\$(&>?\$,/:&.(2&@\$5+/3():A&'(B"&&

```
&
    &
    å
    å
    å
    &
    å
&
        Å
        Å
        Å
        Å
        Å
        Å
        å
        Å
&
    C" D; 3&7$88$9'(%&/3(+&9'8888$.2"
å
&
Å
Å
&
Å
Å
Å
Å
å
&
Å
&
8
&
Å
    E" &F3&:+,3&*$+&;.G3&*$+,&5;'&2H:&&.)3:)&O; *:'5.&7$,/&7$,/.))32&.:&.&'O27&7'&3&$ (&*$+,&
        23G'53"&
        &
    I" ?'(2&); 3&7$, / &<u>&4#</u>&)')&32J&>6K6!&L; *:'5'. (&1 32'5. &MO8$. 2&(:),+5)'$(:A&); 3(&%&)$&); 3&
        7. , (k, '%; ) k; . (2k: '23k$7k); 3k9' (2$9k9; 3, 3k*$+k9'88k: 33k. (k+09., 2k1531.356.0002T600T41T(+)-0.4(0)
```

Ρ"